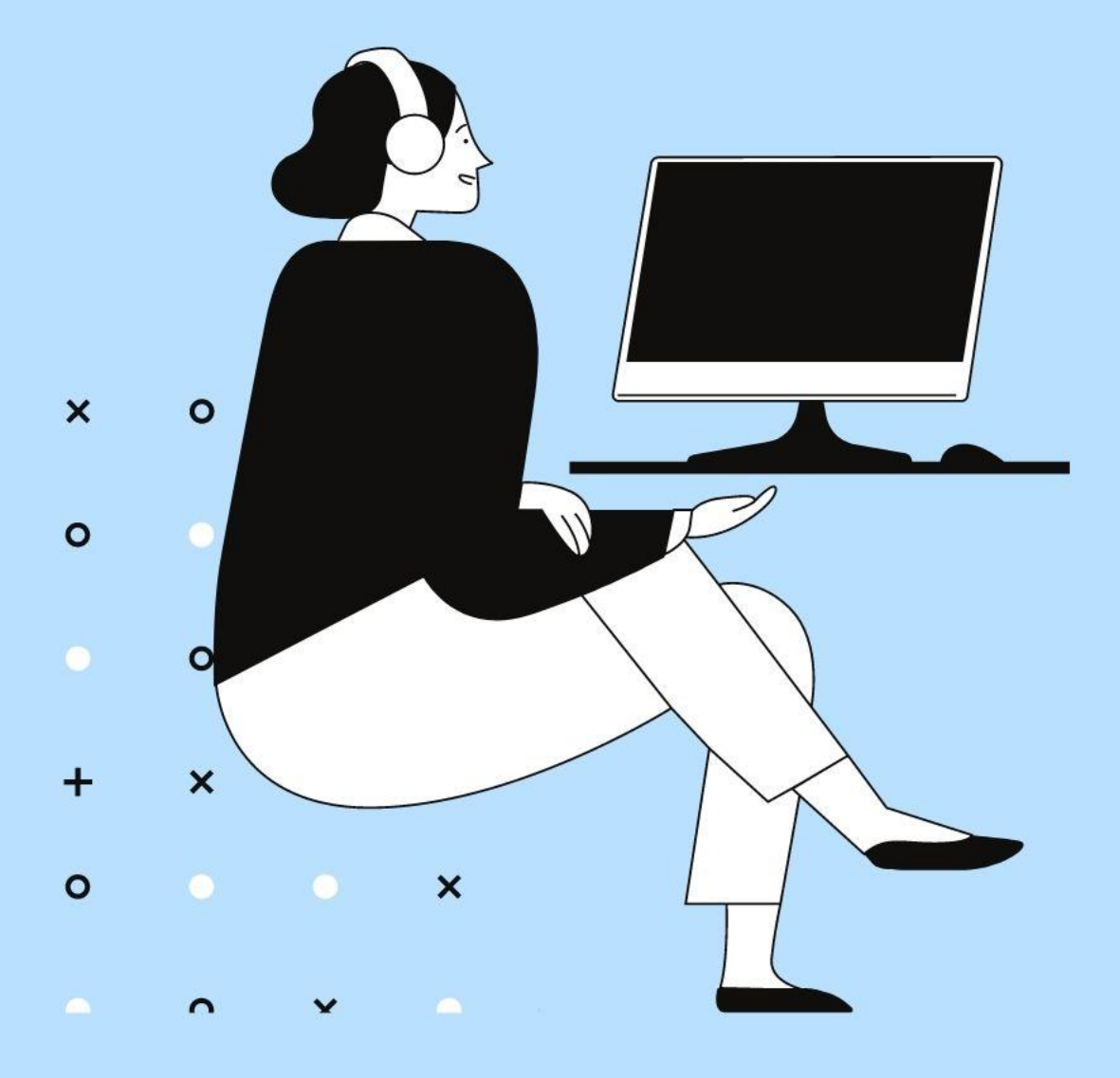

## Callan Method eBookの設定 カランメソッド eラーニング学習

## <sup>カランeBookの設定</sup> カランアプリを事前にダウンロード

アプリダウンロード

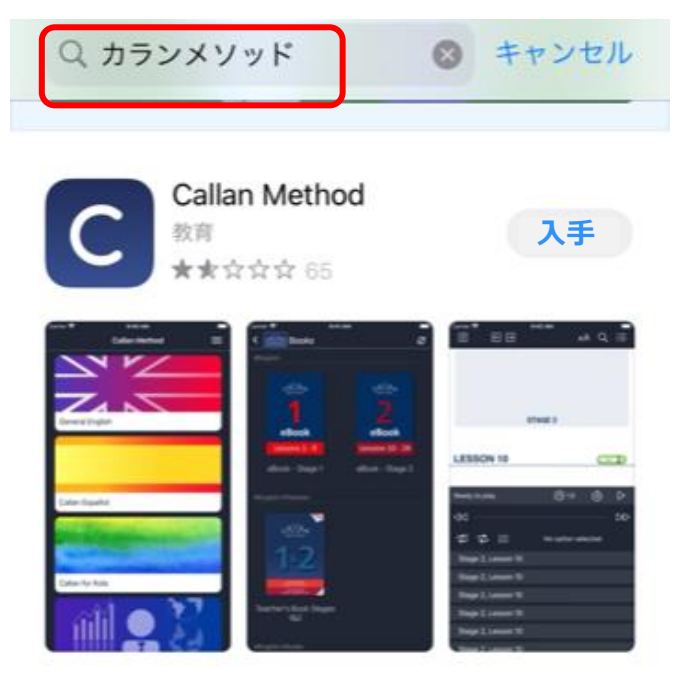

App Storeイメージ

①Google Play, またはApp Storeのアプ リ検索で「カランメソッド」と検索し て下さい。

②カランのロゴを確認して、「入手」 でダウンロードします。

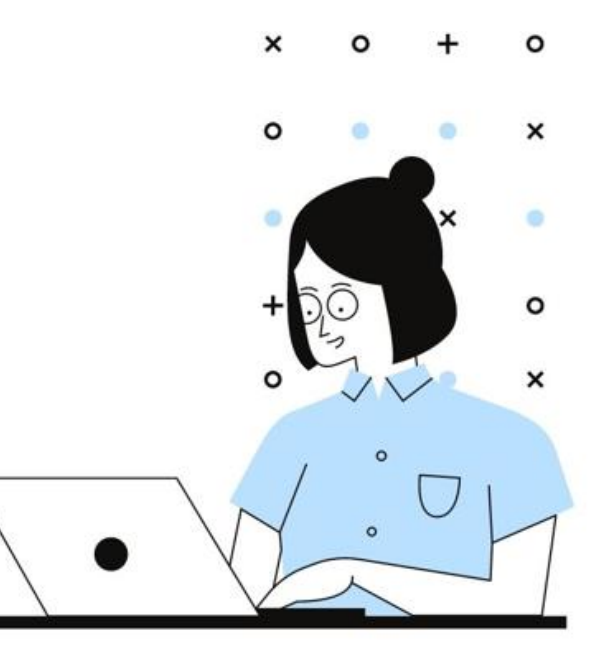

ご注意) カランアプリは、カランスクールが提供するサービスです。不具合 についいては、直接お問合せ下さい。

## カランeBook操作方法

eBookをダウンロードする前に、パスワードを設定します。 パスワード変更をクリックして設定して下さい。 登録しているメールアドレスに本人様確認メールが カランスクールより送信されます。本文中のリンクを クリックすると、パスワード変更が完了します。

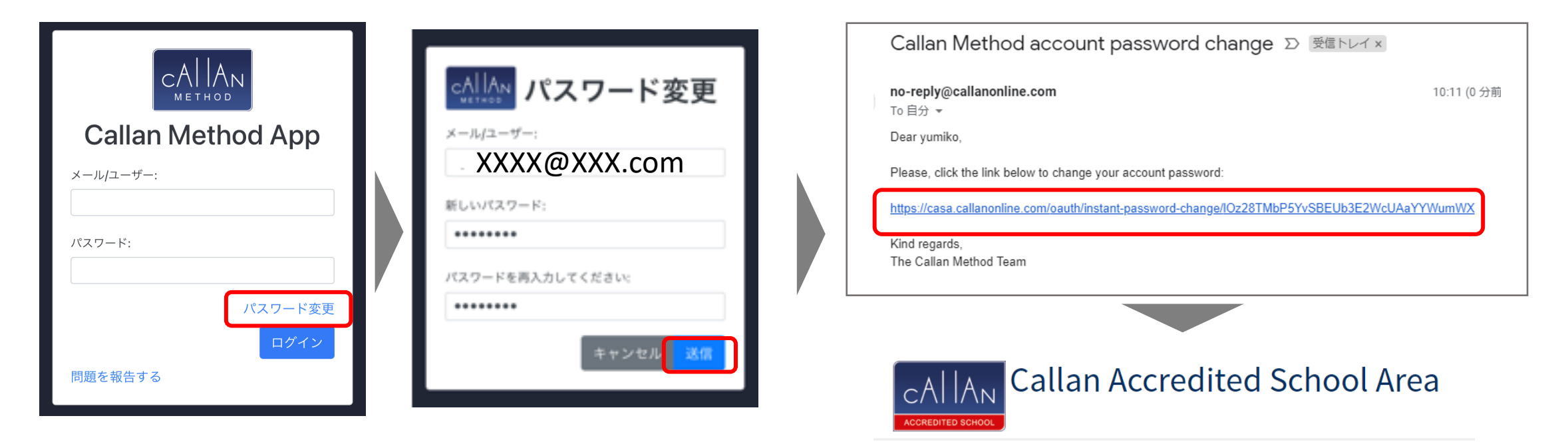

パスワード変更済み

アカウントのパスワードが変更されました。

## カランeBook操作方法

QQ Englishのアカウント情報と同じメールアドレスを入力します。パスワードを入力し、手順に沿って eBookのダウンロードを行ってください。

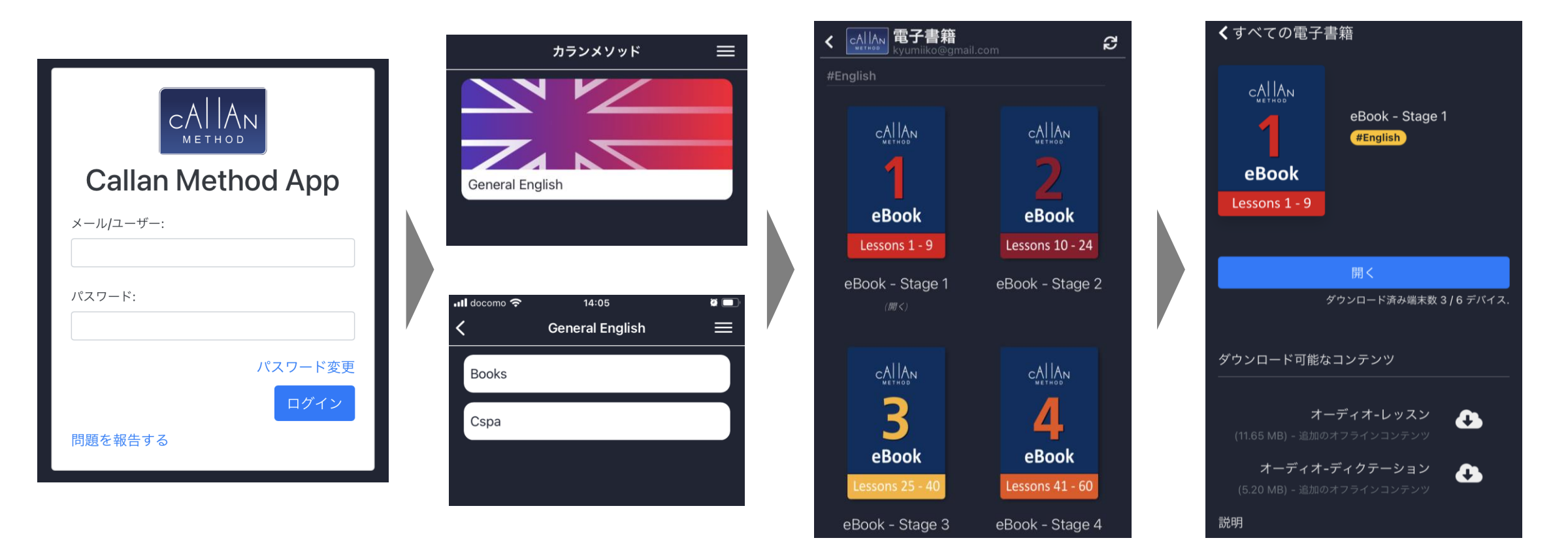

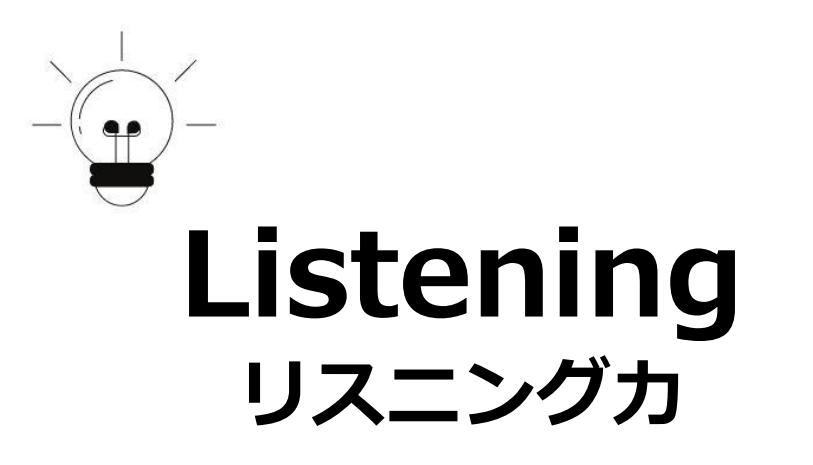

カラン**eBook**を開くとリスニングが できます。速度は、0.5~1.5の間で 設定ができます。

**学習のチップス** ①何度も聞きながら、実際に声に出して 練習して下さい。

 ②英語のアクセント、リズムを意識して みてください。

| ・Il docomo 穼 14:07 🖉<br>X ← → ああ Q :             |                 |
|--------------------------------------------------|-----------------|
| LESSON 1                                         |                 |
| pen pencil book a                                | 速度              |
| what is<br>(what's) this it is (it's             | ) 0.5<br>) 0.75 |
| What's this?<br>It's a p                         | 1.0<br>Den 1.5  |
| Ready to play 💮 1.0 🕚 [                          | >               |
|                                                  | >>> └─ 再生       |
| $2^{1}$ $2^{1}$ $\frac{1}{3}$ No option selected |                 |
| Stage 1 Lesson 1                                 |                 |
| Stage 1 Lesson 2                                 |                 |
| Stage 1 Lesson 3                                 |                 |
| Stage 1 Lesson 4                                 |                 |
| Stage 1 Lesson 5                                 |                 |